### Fiche-outil n° 10

Auteur : Cl. TERRIER R-FOA3 page 15

Saisir et mettre en forme une feuille de données

### 1. SAISIR/MODIFIER DES DONNEES

 Ouvrir la table en mode feuille de données en cliquant l'outil

activer le champ de

Access

2002-2003

🔲 - 📙 🔁 🆪 🖪 🖓 👗 🖻 🖹 🤊

Mode création

- Cliquer, [Tab] ou [->] pour activer le champ de saisie
- Saisir au clavier la donnée désirée ([Maj]+[F2] affiche l'intégralité du champ dans une fenêtre)

| Texte :           | Saisir le contenu du champ (255 car. Maxi.)    |
|-------------------|------------------------------------------------|
| Mémo :            | Saisir le contenu du champ (64000 car. Maxi.)  |
| Numérique :       | Saisir le nombre sans espace                   |
| Date/heure :      | Saisir la date avec les séparateurs - ou /     |
| Monétaire :       | Saisir la somme                                |
| Oui/Non :         | cliquer la case pour <b>Oui</b> ou <b>0</b>    |
| Objet OLE :       | Copier-coller l'objet dans le champ            |
| Lien Hypertexte : | Saisir le nom du fichier ou l'adresse Internet |
|                   |                                                |

### 2. ORTHOGRAPHE

#### • Cliquer l'outil 🍣

=> A chaque problème rencontré Access propose des solutions.

| Absent du dictionnaire :          |            |                            |                        |  |
|-----------------------------------|------------|----------------------------|------------------------|--|
| Roibert                           |            | Ignorer le champ 'Contact' |                        |  |
| Suggestions :                     |            |                            |                        |  |
| Roberta                           | *          | Ignorer                    | Ignor <u>e</u> r tout  |  |
| Roberti<br>Roberti<br>Roberto     | I          | <u>R</u> emplacer          | Remplacer <u>t</u> out |  |
| Roibler<br>Rober                  | ~          | Ajouter                    | Correction automatique |  |
| Langue du dictionnaire : Français | (France) 💌 |                            |                        |  |
|                                   |            | Annulas densiàne e stine   | Annular                |  |

- Cliquer l'option désirée
- Cliquer la case 🗵 de la fenêtre lorsque vous avez terminé

#### 3. AJOUTER UN ENREGISTREMENT

- Cliquer sur la première ligne vierge et saisir les données dans les champs
  Ou
- Cliquer l'outil 🔛 dans la barre d'outil ou 🖭 au bas de l'écran
- Saisir les données dans les champs

### 4. SELECTION D'ENREGISTREMENTS OU DE CHAMPS

#### Enregistrements (lignes)

- Tous : cliquer le bouton d'intersection des lignes/colonnes
- Un : cliquer le bouton de sélection d'un enregistrement
- Plusieurs : cliquer-glisser sur les boutons de sélection
  - Champs (colonnes)
- **Tous** : idem ci-dessus
- Un : cliquer le nom du champ
- Plusieurs : cliquer-glisser sur les noms de champs

|   | Fo | urnisseurs : Table | urs : Table       |          |  |  |
|---|----|--------------------|-------------------|----------|--|--|
|   |    | RS Frs             | Contact           | Titre    |  |  |
|   | +  | ASC2I              | Roibert Elisabeth | Madame   |  |  |
|   | +  | Catigot SARL       | Catignot Paul     | Monsieur |  |  |
|   | +  | Dupont SA          | Goirand Luc       | Monsieur |  |  |
|   | +  | Gibert SA          | Belin Hélène      | Monsieur |  |  |
| ▼ | +  | Info Com SA        | Mercier Lucien    | Monsieur |  |  |

### 5. SUPPRIMER UN ENREGISTREMENT

- Sélectionner le ou les enregistrements à supprimer (4)
- 🕨 [Suppr] ou cliquer l'outil 🚩
- Cliquer : Oui pour confirmer ou Non pour annuler

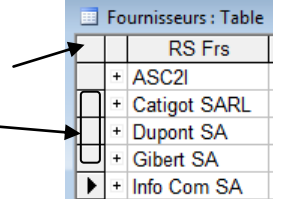

# 6. COPIER DES DONNEES

- Sélectionner l'enregistrement à copier (4)
- Cliquer-droit la sélection Copier ou cliquer l'outil
- Cliquer-droit le bouton de la 1<sup>re</sup> ligne vierge qui suit le dernier enregistrement Coller
  ou cliquer l'outil : Coller

Access

2002-2003

#### 7. SYNCHRONISER LES DONNEES

Cette opération permet de synchroniser et d'actualiser les saisies et les mises à jour de données dans toutes les tables ouvertes.

• Menu : Enregistrement - Actualiser

#### 8. METTRE EN FORME UNE FEUILLE DE DONNEES

- Police, style alignement et taille des caractères
- Ouvrir la table en mode feuille de données en cliquant l'outil

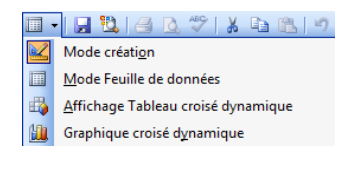

• Paramétrer la police, le style, la taille, la couleur

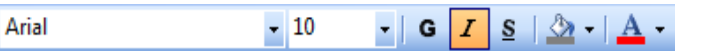

- Format des cellules et du quadrillage
- Sélectionner les paramètres désirés

٠

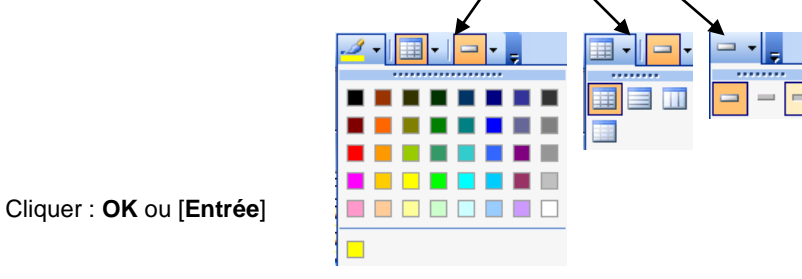

- Saisir et mettre en forme une feuille de données
  - Largeur des champs (colonnes)
  - Modifier la largeur d'un champ
  - Cliquer-glisser le trait de séparation des noms de champs ,

#### Ajustement automatique

 Double-cliquer le trait de séparation droit du champ

|   | Fournisseurs : Table |   |              |                   |          |  |
|---|----------------------|---|--------------|-------------------|----------|--|
|   |                      |   | RS Frs       | Contact           | Titre    |  |
|   |                      | + | ASC2I        | Roibert Elisabeth | Madame   |  |
|   |                      | + | Catigot SARL | Catignot Paul     | Monsieur |  |
|   |                      | + | Dupont SA    | Goirand Luc       | Monsieur |  |
| / |                      | + | Gibert SA    | Belin Hélène      | Monsieur |  |
| / | ►                    | + | Info Com SA  | Mercier Lucien    | Monsieur |  |

- Hauteur des lignes
- Cliquer-glisser vers le haut ou vers le bas le trait de séparation de deux lignes

## Fiche-outil n° 10

Auteur : Cl. TERRIER R-FOA3 page 16